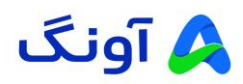

# راهنمای استفاده از مودم روتر مدل D-Link DWR-M961V

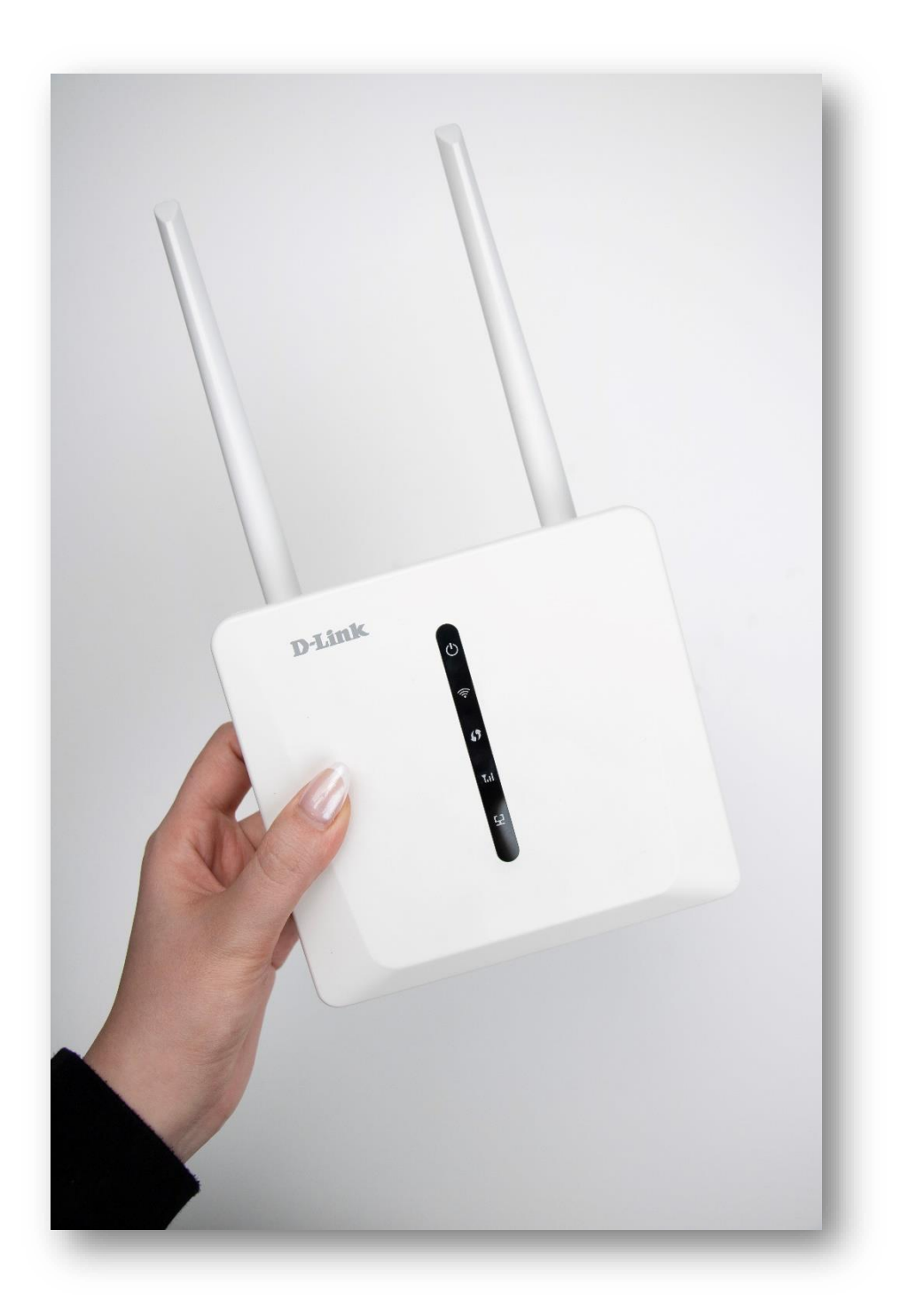

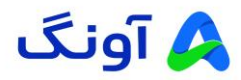

مشتری گرامی با سپاس فراوان از انتخاب و اعتماد شما درخصوص تهیه دستگاه تحت پوشش ضمانت شرکت آونگ، امیدواریم شایسته اعتماد شما باشیم و همواره در هر لحظه پشتیبان محصولات شما بوده و آسایش خاطر شما را تامین نمائیم.

لطفاً برای استفاده بهینه از دستگاه جدید خود، این دستورالعملهای ساده اما حیاتی را دنبال کنید.

آشنایی با کلیدها و پورتها

کلید پاور(Power Key): کلید مکانیکی برای خاموش / روشن کردن مودم است.

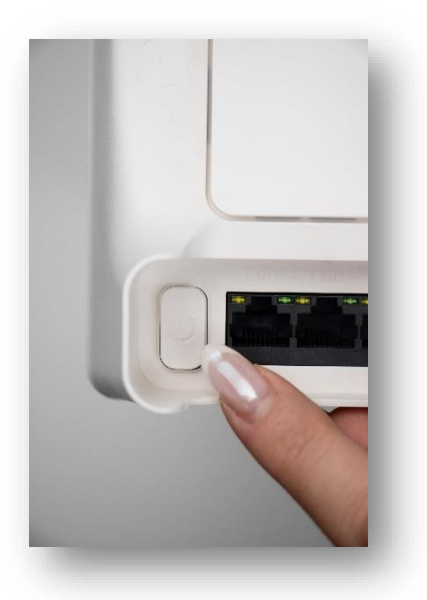

- کلید WIFI : نگه داشتن این کلید به مدت ۳ ثانیه قابلیت فعال و یا غیر فعال شدن WIFI را دارد.
  - کلید WPS : نگه داشتن این کلید به مدت ۳ ثانیه قابلیت WPS را فعال می کند.

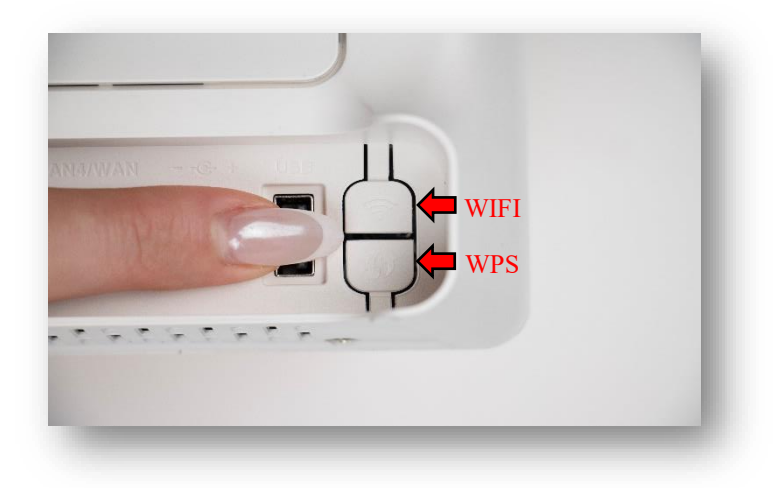

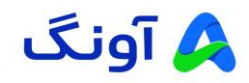

درگاه شبکه : این مودم دارای ۴ درگاه شبکه است که ۳ درگاه برای اتصال دستگاههای سیمی با سرعت ۱۰۰۰/۱۰۰۱
 مگابیت بر ثانیه و ۱ درگاه به صورت مشترک به عنوان WAN یا LAN قابل استفاده است. این درگاهها امکان اتصال به اینترنت یا شبکه داخلی را فراهم می کنند.

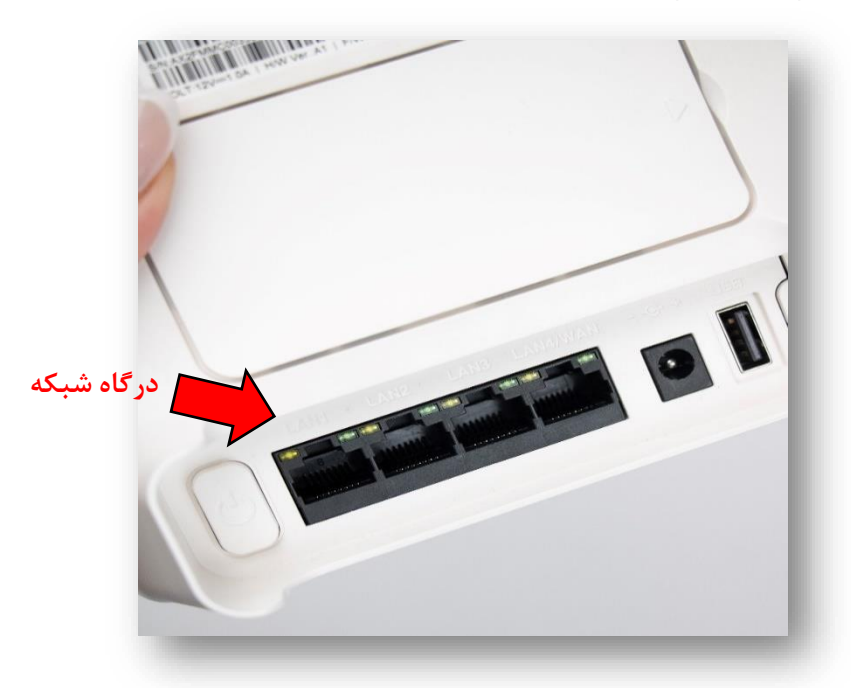

درگاه USB : امکان اتصال دستگاههای جانبی مانند حافظههای USB را فراهم میکند. این قابلیت به کاربران اجازه
 میدهد تا فایلها را به اشتراک بگذارند .

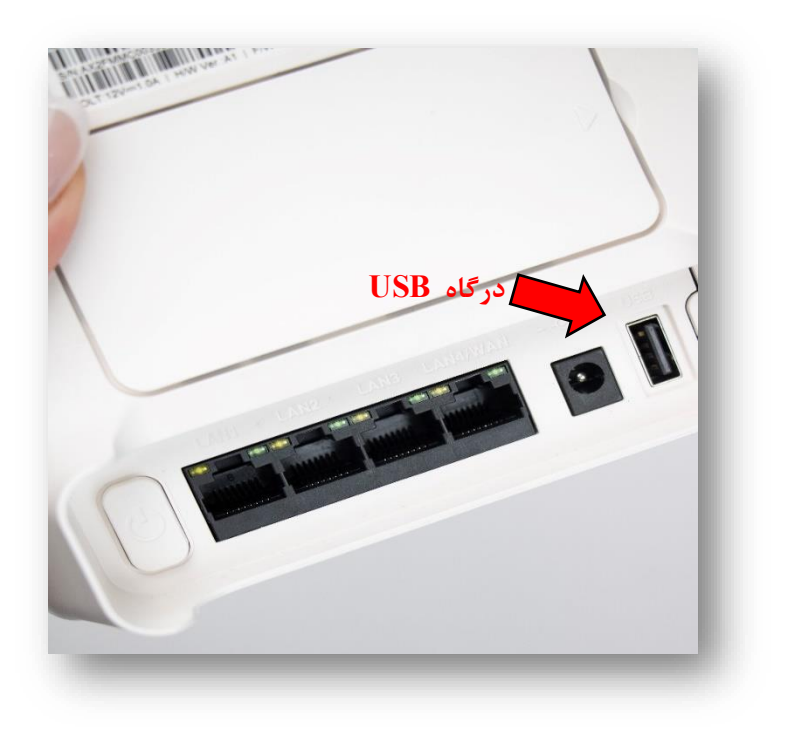

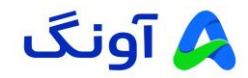

## مراحل راهاندازی مودم

## ۱ . باز کردن درب پشتی مودم:

- 🖌 مودم را در دست بگیرید.
- < با استفاده از شیار کوچک کنار قاب پشتی، درب را به سمت بیرون بکشید.

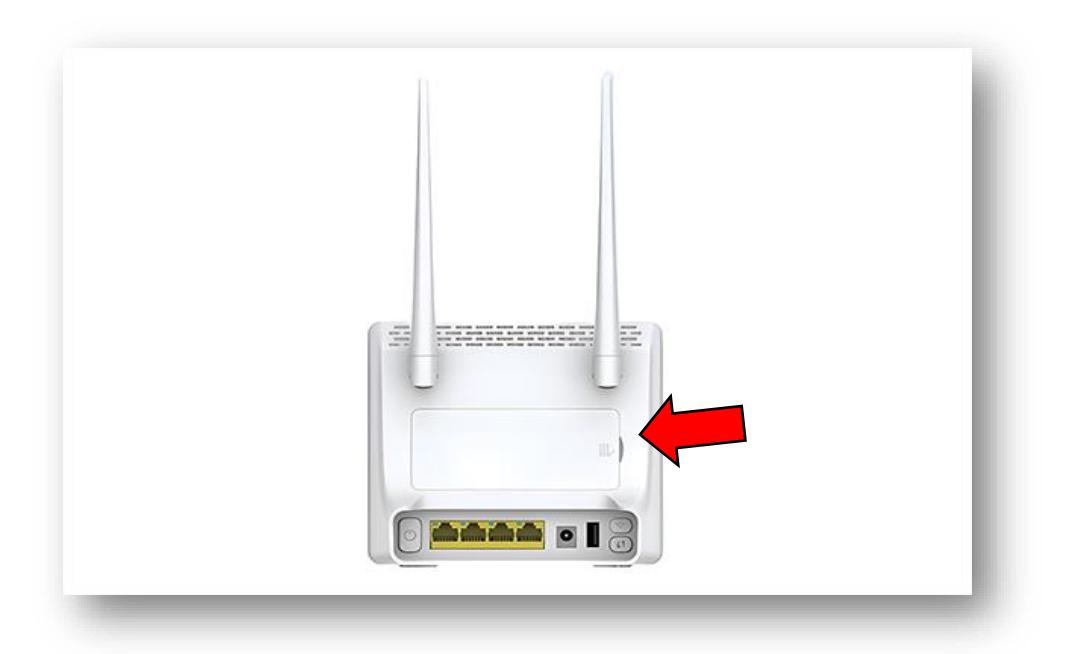

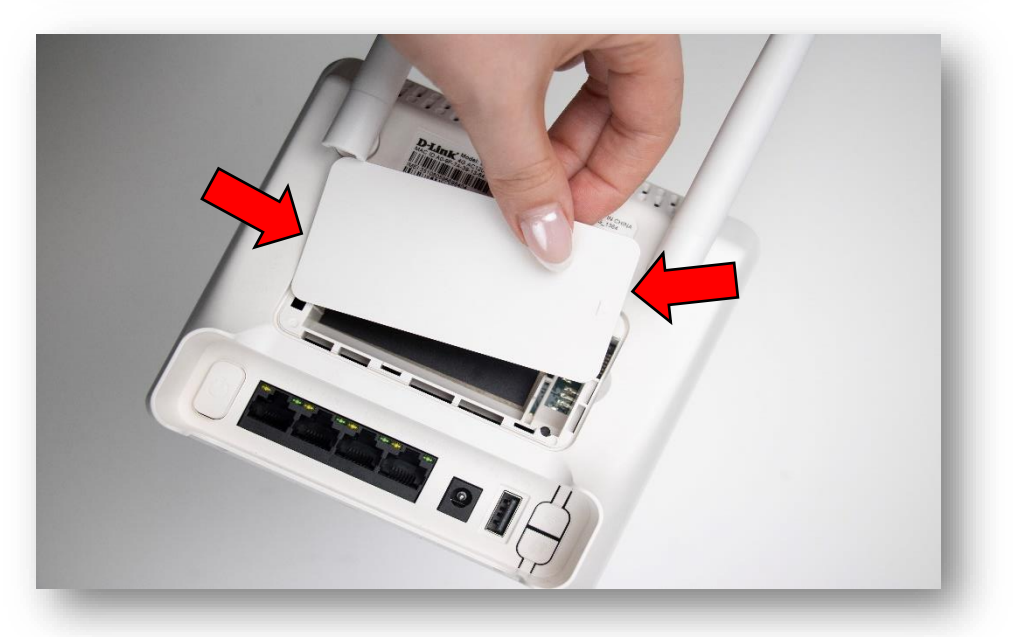

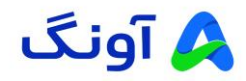

- ۲ . نوع سیم کارت مورد نیاز:
- سیم کارتی که باید در این مودم استفاده شود، از نوع نانو
   (Nano) است.

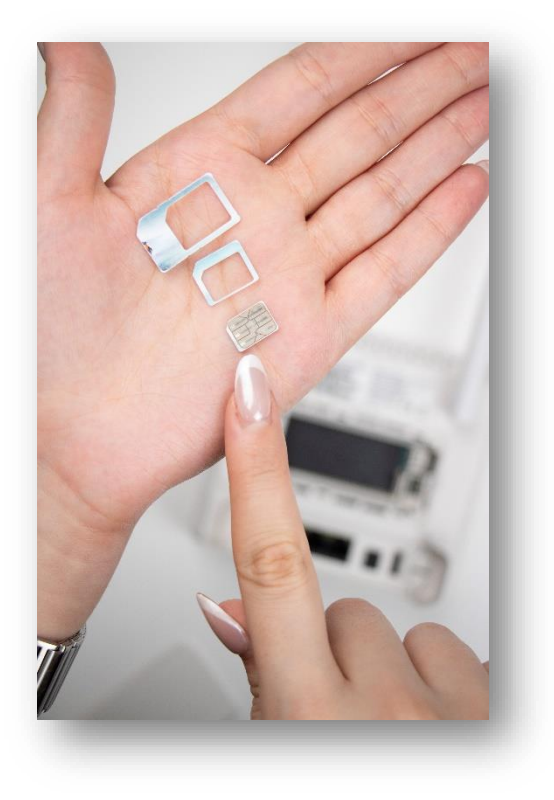

## ۳. جای گذاری سیم کارت:

- ابتدا درب فلزی سوکت سیم کارت را با توجه به علامت نشانگر روی آن، در جهت بالا فشار داده تا یک طرف آن آزاد شود.
  - ۲) انتهای درب را به جهت بالا حرکت دهید و سپس سیم کارت را مانند تصویر پیوست در محل خود قرار دهید.
    - ۳) درب فلزی سوکت را به حالت اول برگردانده و با توجه به علامت نشانگر روی آن در جهت پایین کشیده شود.

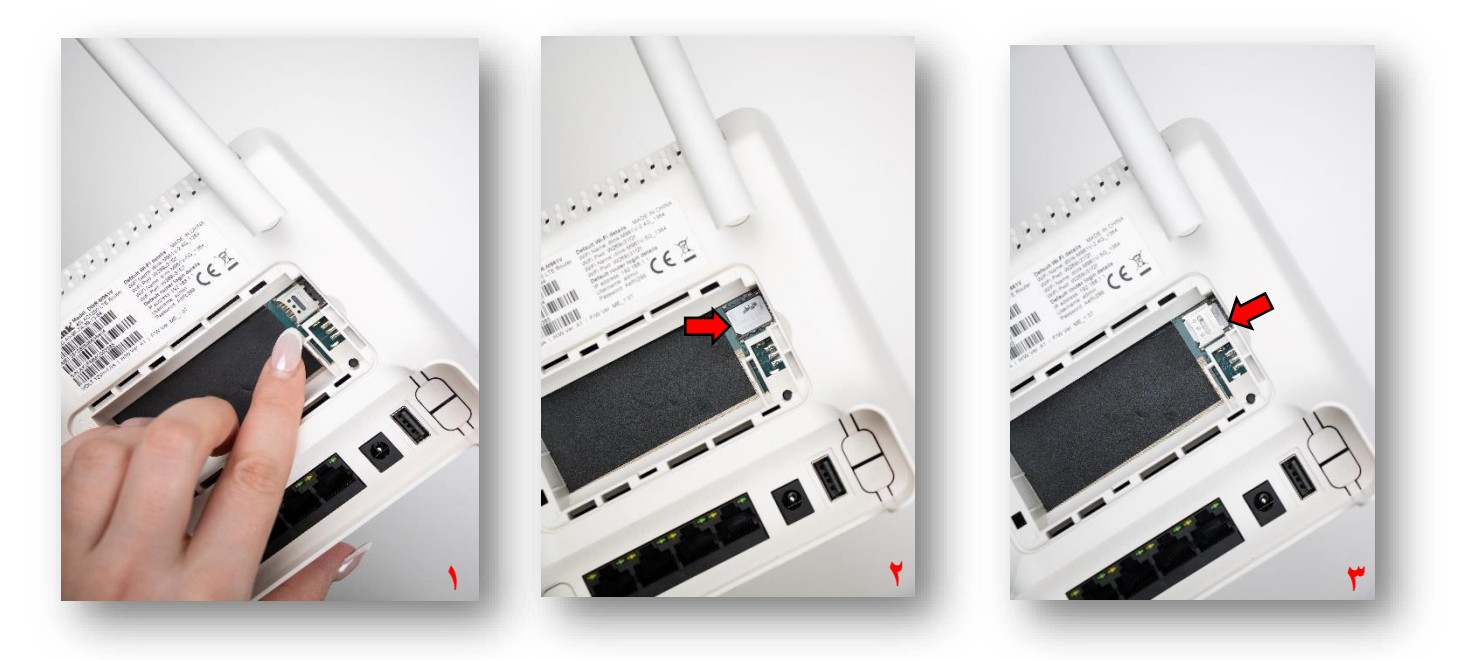

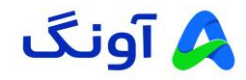

روشن کردن مودم

- 🖌 آداپتور را به پورت برق پشت دستگاه متصل کرده و سپس دوشاخه آن را به پریز برق شهر وصل نمایید.
  - 🖌 پس از اتصال آداپتور به دستگاه و برق، کلید پاور را فشار دهید تا دستگاه روشن شود .
- ابتدا چراغ پاور روشن می شود و سپس چراغ وای فای به حالت چشمکزن درمی آید سپس چراغ آنتن سیم کارت در صورت شناسایی سیم کارت به رنگ سبز (به معنای سیگنال قوی) و رنگ آبی (به معنای سیگنال نرمال) در صورت عدم شناسایی به رنگ قرمز در می آید.

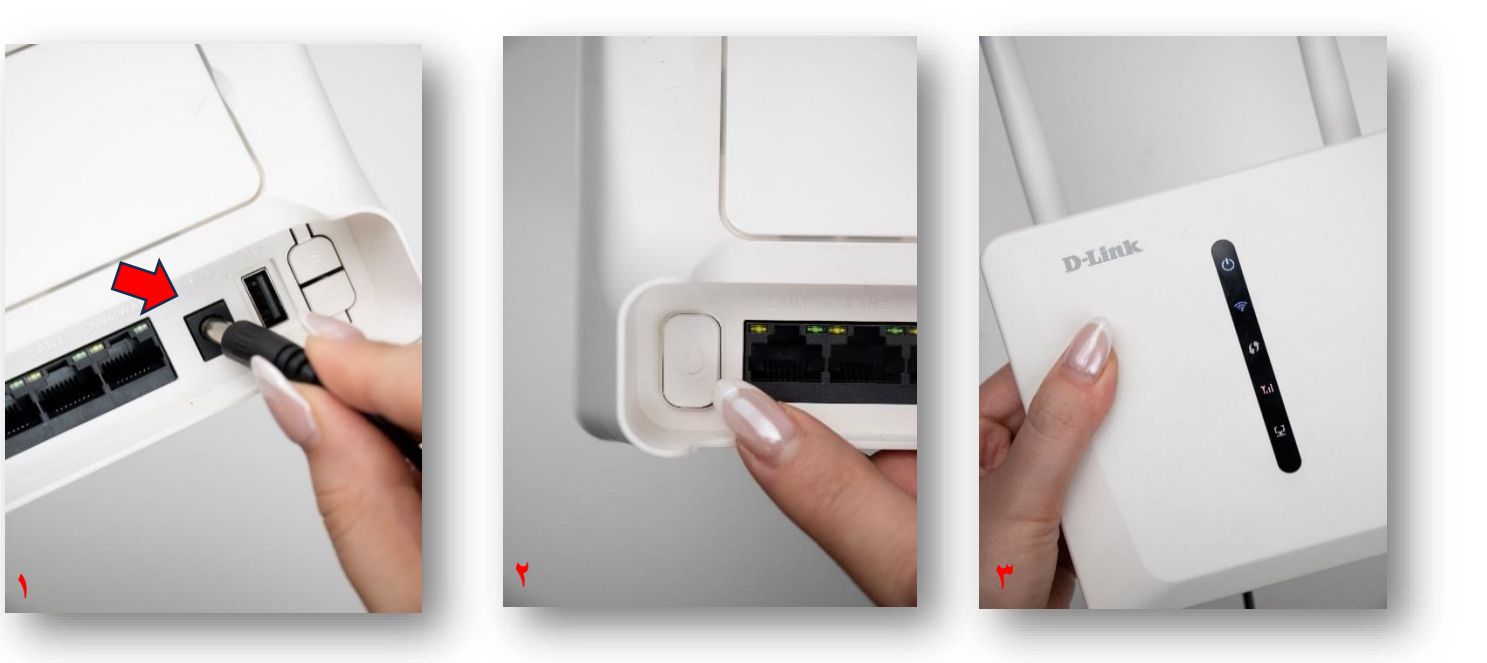

اتصال به مودم اتصال از طریق Wi-Fi : در تنظیمات وایفای دستگاه خود (موبایل، لپتاپ یا تبلت...)، شبکه وایفای مودم را جستجو کنید.

- نام شبکه (SSID) و رمز عبور (Password) معمولاً بر روی برچسب پشت مودم
   نوشته شده است.
  - ✓ به شبکه متصل شوید.

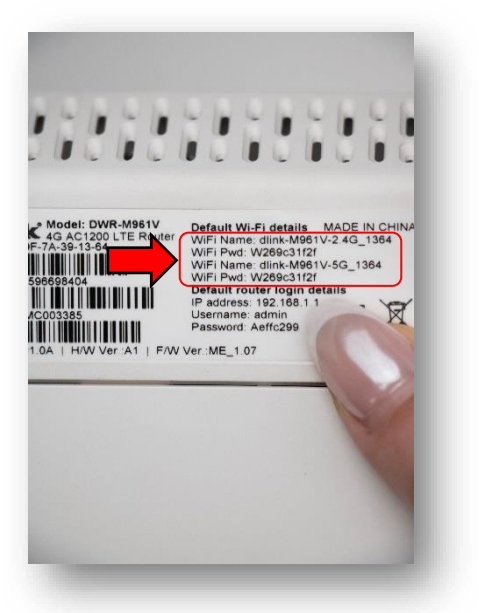

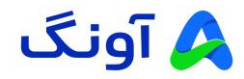

#### ورود به تنظيمات مودم:

- 🖌 ابتدا به مودم متصل شوید.
- 🖌 مرورگر اینترنت را باز کنید.
- ✓ در قسمت نوار آدرس(Address Bar) آدرس IP مودم را وارد کنید (192.168.1.1) و کلید Enter کیبورد را فشار دهید.
- برای دسترسی به صفحه تنظیمات مودم، نام کاربری و رمز عبور پیشفرض بر روی برچسبی که در پشت دستگاه قرار دارد،
   لطفا پشت دستگاه را همانند تصویر مقابل بررسی کنید.

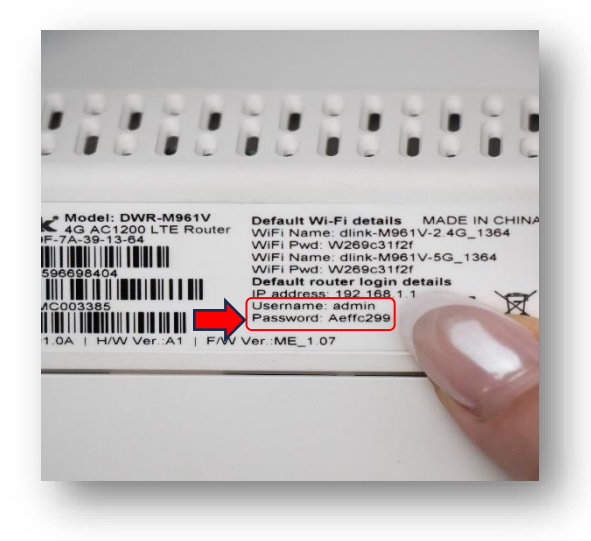

نام کاربری و رمز عبور ثبت شده در پشت دستگاه را در بخش UserName و PassWord صفحه تنظیمات مودم وارده
 کرده و سپس برروی دکمه Login کلیک نمایید .

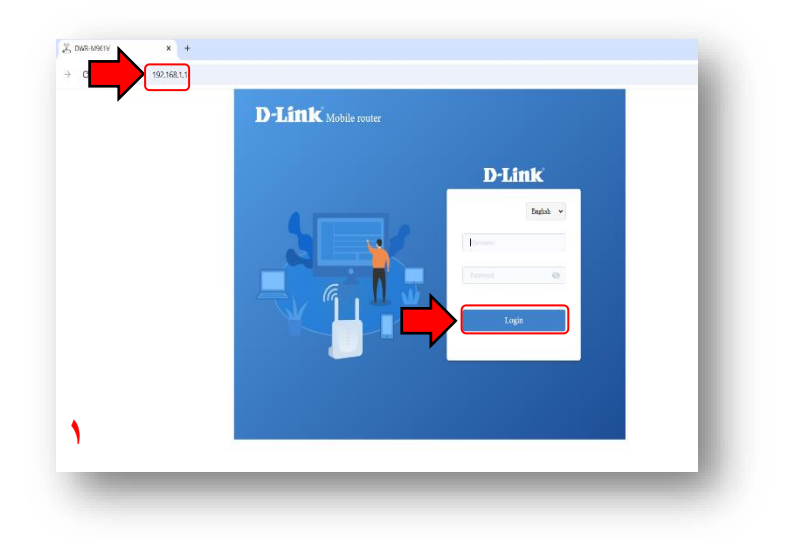

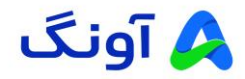

🖌 پس از ورود، وارد بخش داشبورد مودم می شوید.

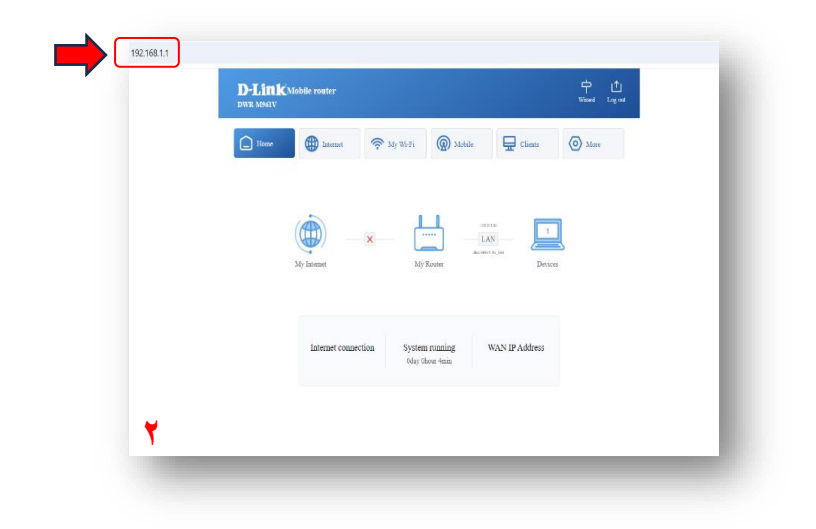

جهت تغییر نام شبکه (SSID) و رمز عبور وایفای، مراحل زیر را دنبال کنید:

۰. پس از ورود به صفحه تنظیمات، از منوی سربرگ، گزینه " My-WiFi " را انتخاب کنید.

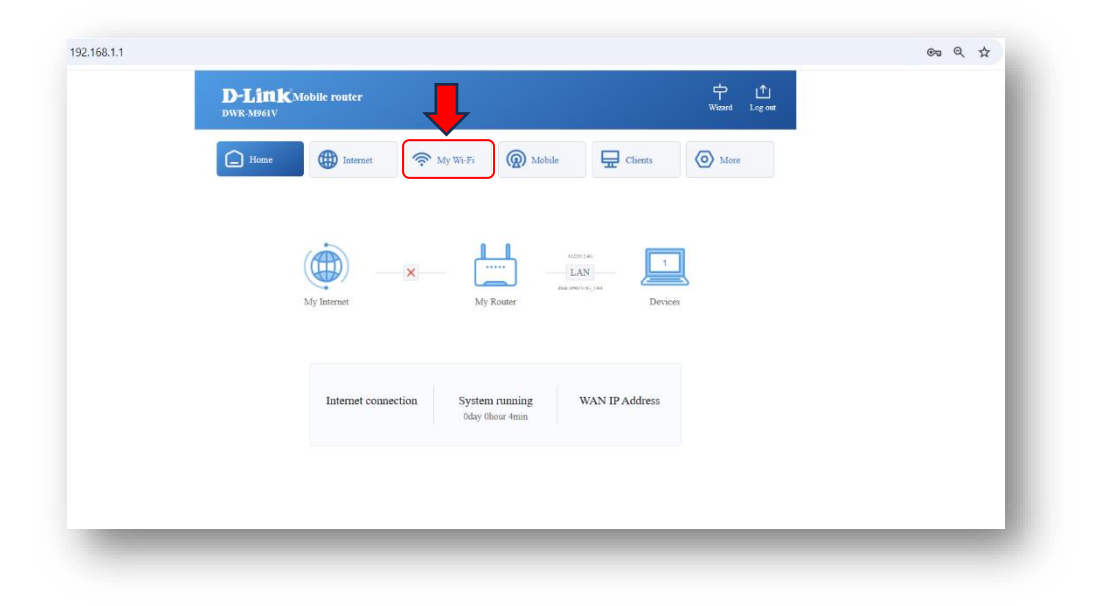

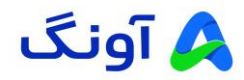

۲. سپس بخش " Basic " را انتخاب کنید.

| DWR-M961V      |                 |                     |         |           |
|----------------|-----------------|---------------------|---------|-----------|
| Home           | Internet 🛜 My V | Wi-Fi Mobile        | Clients | More More |
| Benic          | 2.4G            |                     |         |           |
| Access Control | Switch          |                     |         |           |
| WPS            | Name            | 112255 2.4G         |         |           |
| Wi-Fi Schedule | Security        | WPA2-PSK            | ~       |           |
| Guest          | Password        | 123456789           | 0       |           |
|                | SG              |                     |         |           |
|                | Switch          |                     |         |           |
|                | Name            | dlink-M961V-5G_1364 |         |           |
|                | Security        | WPA2-PSK            | ~       |           |
|                | Password        |                     | 429     |           |
|                |                 |                     |         |           |
|                |                 | Save                |         |           |

۳. در بخشSSID ، مودم M961 دارای دو باند فرکانسی ۲.۴ و ۵ گیگاهر تز است که امکان تغییر SSID هر دو باند به صورت جداگانه برای کاربران فراهم است.

ک این نام (Name)،نامی است که در دستگاههایی که می خواهند از طریق وای فای به این مودم متصل شوند هنگام به حست این جستجوی وایفای به عنوان نام نمایش میدهند.

|    | Switch   |                     |     |     |
|----|----------|---------------------|-----|-----|
|    | Name     | 112255 2.4G         |     | - 1 |
|    | Security | WPA2-PSK            | *   |     |
|    | Password | 123456789           | •   |     |
| 5G |          |                     |     |     |
|    | Switch   |                     |     |     |
|    | Name     | dlink-M961V-5G_1364 |     | - 1 |
|    | Security | WPA2-PSK            | ~   | - 1 |
|    | Password |                     | 429 | - 1 |
|    |          | C                   |     |     |
|    |          | Save                |     |     |

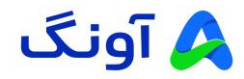

- ۴ . تنظیم رمز عبور وایفای:
- 🖌 توصیه میشود،رمزی انتخاب کنید که حداقل ۸ کاراکتر داشته و ترکیبی از حروف بزرگ، کوچک، اعداد و نمادها باشد.

| Switch   |                     |     |   |
|----------|---------------------|-----|---|
| Name     | 112255 2.4G         |     |   |
| Security | WPA2-PSK            | ~   |   |
| Password | 123456789           | •   |   |
| 5G       |                     |     |   |
| Switch   |                     |     |   |
| Name     | dlink-M961V-5G_1364 |     |   |
| Security | WPA2-PSK            | ~   |   |
| Password |                     | 421 |   |
| ,        |                     |     |   |
|          | Save                |     | _ |

ذخيره تغييرات:

- 💉 پس از انجام تغییرات، روی دکمه" Save "کلیک کنید.
- 🖌 مودم بهطور خودکار راهاندازی مجدد می شود تا تنظیمات اعمال شوند.
- در صورت تغییر نام وای فای یا کلمه عبور، بعد از "Save " اتصال وای شما قطع شده و باید مجددا به دستگاه متصل شوید.

| Home           | Internet | 🤶 My V   | Vi-Fi 🔘 Mobile      | Clients | More More |  |
|----------------|----------|----------|---------------------|---------|-----------|--|
| Basic          | 2.4G     |          |                     |         |           |  |
| Advanced       |          | Switch   |                     |         |           |  |
| Access Control |          | Switch   |                     |         |           |  |
| WPS            |          | Name     | 112255 2.4G         |         |           |  |
| Guard          |          | Security | WPA2-PSK            | ~       |           |  |
| Guest          |          | Password | 123456789           | 0       |           |  |
|                | 5G       |          |                     |         |           |  |
|                |          | Switch   |                     |         |           |  |
|                |          | Name     | dlink-M961V-5G_1364 |         |           |  |
|                |          | Security | WPA2-PSK            | ~       |           |  |
|                |          | Password | •••••               | 427     |           |  |
|                |          |          |                     |         |           |  |

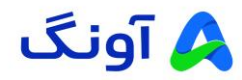

اتصال به شبکه با تنظیمات جدید:

در دستگاههای خود، وایفای را جستجو کنید و نام جدید (SSID) را انتخاب کنید.
 رمز عبور جدید را وارد کنید تا به مودم متصل شوید.

#### نحوه تنظيم APN :

این قابلیت به عنوان مخفف عبارت Access Point Name در شبکه های موبایل شناخته می شود و به عنوان یک Gateway و یا دروازه ورود بین مودم و دنیای اینترنت عمل می کند. هر شبکه موبایل تنظیمات APN مربوط به خود را دارد و اطلاعات APN باید دقیقا مطابق با اطلاعات ذکر شده توسط سرویس دهنده های موبایل باشد. برای فعال سازی این قابلیت و انجام تنظیمات APN به صورت دستی، ابتدا از منوی سربرگ وارد" Mobile " و سپس " APN " شوید. سایر اطلاعات را مطابق اطلاعات دریافت شده از سرویس دهنده سیم کارتتان وارد کنید و در انتها روی گزینه" Save" کلیک کنید.

| WK:MB61V Weard Log on                                                             | PIN Manage      | Apps are usually provided by network open<br>access the Internet using a mobile network, | itors, and each operator h<br>your device needs to kno | as its own APN Settings. When you<br>w the correct APN information, othe |
|-----------------------------------------------------------------------------------|-----------------|------------------------------------------------------------------------------------------|--------------------------------------------------------|--------------------------------------------------------------------------|
| 🗋 Henner 🗇 Mr Wi Fi                                                               | SMS 🗸           | may not be able to establish a connection of                                             | use network services nor                               | mally.                                                                   |
|                                                                                   | USSD            | APN                                                                                      |                                                        |                                                                          |
|                                                                                   | Traffic control | MCC                                                                                      | 515                                                    |                                                                          |
|                                                                                   |                 | MNC                                                                                      | 03                                                     |                                                                          |
|                                                                                   |                 | Authentication Type                                                                      | None                                                   | ~                                                                        |
| My Internet My Router Devices                                                     |                 | Username                                                                                 |                                                        |                                                                          |
|                                                                                   |                 | Password                                                                                 |                                                        | 422                                                                      |
| Internal compaction Section remains WAN ID Address                                |                 | IP Type                                                                                  | IPV4/IPV6                                              | ~                                                                        |
| internet contriction of governmental manage where it producess<br>oday (boor form |                 | Roaming Protocol                                                                         | IPV4/IPV6                                              | ~                                                                        |
|                                                                                   |                 |                                                                                          |                                                        |                                                                          |
|                                                                                   | ¥               | (                                                                                        | Cancel                                                 | Save                                                                     |

#### : Wireless MAC Filter تنظيمات

در صورتی که نیاز به محدود کردن دسترسی کاربران به شبکه وای فای مودم را دارید، میتوانید از این گزینه آدرس های مک شبکه وای فای را فیلتر کنید. از منوی " My WiFi " وارد " Access Control" شوید. در قسمت " MAC filtering " لیست کشویی را باز کنید. در اینجا دو گزینه وجود دارد. در صورت انتخاب Disable ، این قابلیت غیر فعال می شود . همچنین در صورت انتخاب گزینه" Deny "، به مک آدرس های موجود در لیست اجازه داده نمی شود و سایر دستگاه ها مجاز به استفاده از اینترنت و شبکه وای فای هستند. در قسمت " Address " مورت انتخاب گزینه" Acc

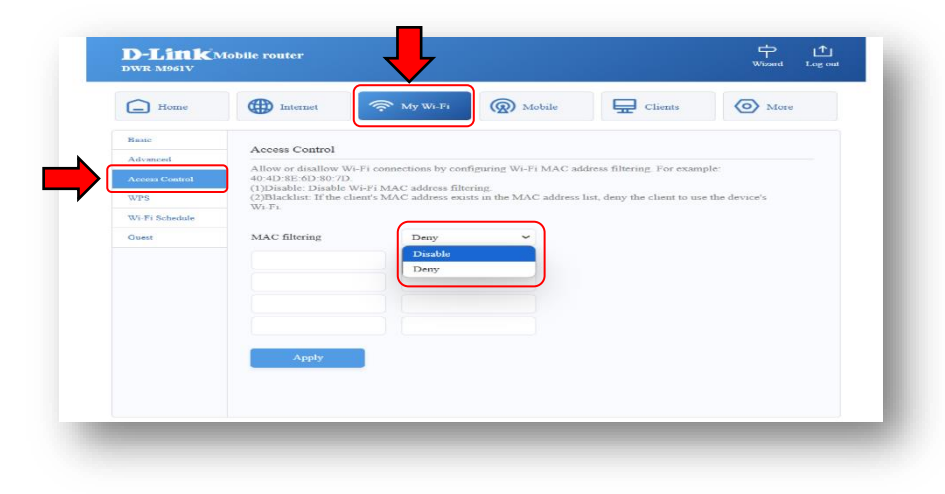

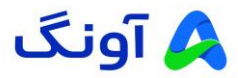

#### شبکه اختصاصی مجازی(Virtual Private Network) :

در صورتی که میخواهید ارتباط بین دو شبکه را به صورت امن انجام دهید. میتوانید از پروتکل های L2TP/PPTP برای ایجاد یک ارتباط با امنیت بالا استفاده کنید. در این صورت باید اطلاعات سرور VPN مورد نظر را در اختیار داشته باشید تا بتوانید یک ارتباط امن از طریق مودم ایجاد کنید. از منوی More وارد بخش VPN شوید. سپس از سربرگ های موجود در زیر این منو پروتکل VPN مد نظرتان را انتخاب کنید. و در کادرهای مربوطه اطلاعات مورد نیاز از قبیل نام کاربری و رمز عبور، آی پی سرور و غیر را وارد مکنید. در انتها روی گزینه Save کلیک کنید. (در این مثال پروتکل PPTP انتخاب شده است. در صورتی که نیاز به تنظیم پروتکل های دیگر را دارید، به صورت مشابه وارد سربرگ پروتکل مربوطه شوید و اطلاعات خواسته شده را مطابق با اطلاعات دریافتی از سرور VPN وارد کنید)

| Ahout Reader         VPN           Upgadd:         Virtual Private Network (VPN) is a technology to establish a private network on the public network. After connecting to the VPN server (such as the company VPN), you can easily and safely access the intranet           Network         ^^       |                                                                                                    |  |  |  |  |  |
|----------------------------------------------------------------------------------------------------|----------------------------------------------------------------------------------------------------|--|--|--|--|--|
| Upgrade Virtual Private Network (VPN) is a technology to establish a private network on the public network: After<br>connecting to the VPN server (such as the company VPN), you can easily and safely access the intranet<br>removement of the VPN server (such as the company strench the Internet. |                                                                                                    |  |  |  |  |  |
| Network   Connecting to the VPN server (such as the company VPN), you can easily and safely access the intranet  resources of the VPN server (such as the company VPN) through the Interact                                                                                                    | Virtual Private Network (VPN) is a technology to establish a private network on the public network. After |  |  |  |  |  |
|                                                                                                    |                                                                                                    |  |  |  |  |  |
| LAN Tip: At the same time, you can only use one type of VPN.                                                                                                    |                                                                                                    |  |  |  |  |  |
| Qos VDN turus Senser ID Address Connection Status Oneuron                                                                                                    |                                                                                                    |  |  |  |  |  |
| DMZ                                                                                                    |                                                                                                    |  |  |  |  |  |
| DDNS PPTP Not Connected Edit Connec                                                                                                    | 1                                                                                                    |  |  |  |  |  |
| Port Forward OpenVPN Not Connected Edit Connec                                                                                                    |                                                                                                    |  |  |  |  |  |
| VPN                                                                                                    |                                                                                                    |  |  |  |  |  |
| Firewall Connect to PPTP settings                                                                                                    |                                                                                                    |  |  |  |  |  |
| System System                                                                                                    |                                                                                                    |  |  |  |  |  |
| Account                                                                                                    |                                                                                                    |  |  |  |  |  |
| Password                                                                                                    |                                                                                                    |  |  |  |  |  |
|                                                                                                    |                                                                                                    |  |  |  |  |  |
|                                                                                                    |                                                                                                    |  |  |  |  |  |

در صورت نیاز به راهنمایی بیشتر، می توانید با تیم پشتیبانی از طریق شماره ۱۶۶۵ تماس بگیرید.